## 1- INGRESAR AL SIGUIENTE SITIO:

www.jus.gob.ar/registro-aspirantes-con-fines-adoptivos.aspx

2- UNA VEZ QUE SE HAYA INGRESADO, ELEGIR LA OPCIÓN "SERVICIOS EN LÍNEA":

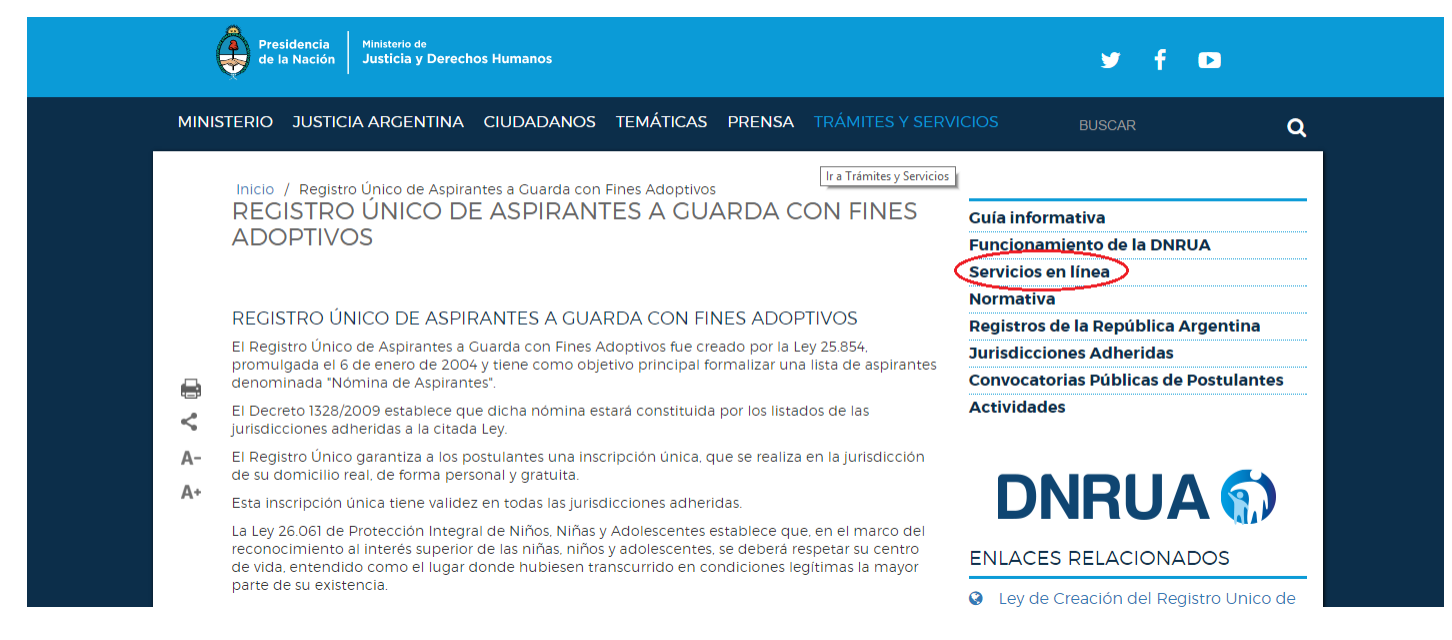

## **3-LUEGO ELEGIR LA OPCIÓN "ASPIRANTES":**

| Presidencia Ministerio de<br>de la Nación Justicia y Derechos Humanos                        | ⊻f⊡                                     |
|----------------------------------------------------------------------------------------------|-----------------------------------------|
| MINISTERIO JUSTICIA ARGENTINA CIUDADANOS TEMÁTICAS PRENSA TRÁMI                              | TES Y SERVICIOS BUSCAR                  |
| Inicio / Registro Único de Aspirantes a Guarda con Fines Adoptivos / Servicios en línea      |                                         |
|                                                                                              | Guía informativa                        |
| Registro Unico de Aspirantes a Guarda con                                                    | n Funcionamiento de la DNRUA            |
| Fines Adoptivos                                                                              | SERVICIOS EN LÍNEA                      |
| SERVICIOS EN LÍNEA                                                                           | Normativa                               |
|                                                                                              | Registros de la República Argentina     |
| $\frown$                                                                                     | Jurisdicciones Adheridas                |
| Aspirantes                                                                                   | Convocatorias Públicas de Postulantes   |
| Jueces y Ministerio Publico                                                                  | Actividades                             |
| A-                                                                                           |                                         |
| A* ASPIRANTES 1°VEZ                                                                          |                                         |
| Uso de la clave informática                                                                  |                                         |
| Señor aspirante a guarda con fines adoptivos:                                                | OPGANISMOS PELACIONADOS                 |
| La clave que ha recibido por correo es para ingresar al sistema computarizado de la DNRU     | JA. Se le                               |
| otorga con la única finalidad que Ud. pueda verificar los datos de su inscripción. Dichos da | atos son REGISTRO ÚNICO DE ASPIRANTES A |

4-SE ABRIRÁ LA SIGUIENTE PÁGINA. HACER CLICK EN EL BOTÓN SEÑALADO:

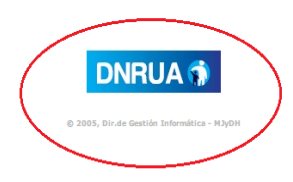

5-SE ABRIRÁ LA SIGUIENTE PÁGINA. AQUÍ SE DEBERÁ INGRESAR EL USUARIO Y EL PASWORD PROPORCIONADOS POR EL REGISTRO. SE DEBERÁ INGRESAR TAMBIÉN EL NÚMERO DE DOCUMENTO DEL POSTULANTE O DE UNO DE LOS POSTULANTES EN EL CASO DE MATRIMONIOS O UNIONES CONVIVENCIALES. SI EL SISTEMA PIDE EL CAMBIO DE PASWORD, INGRESAR EL PASWORD QUE SE PROPORCIONÓ Y LUEGO ELEGIR EL PASWORD QUE SE DESEE:

| 🗋 🛛 RUA - Ree                                                       | gistro Unico de Aspirantes - Ider                                                  | ntificación de Usuario - Google Chrome                                              | <br>× |
|---------------------------------------------------------------------|------------------------------------------------------------------------------------|-------------------------------------------------------------------------------------|-------|
| https://www.sitioseguro.jus.gov.ar/dnrua/legajoSolicitanteLogin.epl |                                                                                    |                                                                                     | 7     |
|                                                                     | Encode Nacional del Registro Unico de<br>Registrantes a Guarda con Fines Adoptivos | Usuario<br>Password I<br>N° Documento<br>Aceptar Cancelar                           |       |
|                                                                     | Su Navegador NO CUMPLE<br>con los requerimientos del Sistema.                      | © 2005, Dir.de Gestión Informática - MJyDH<br>Versión: 1.0.d<br>Verificar Navegador |       |
|                                                                     |                                                                                    |                                                                                     |       |
|                                                                     |                                                                                    |                                                                                     |       |

6-SE INGRESARÁ A LA SIGUIENTE PÁGINA, DESDE LA CUAL SE PODRÁN VERIFICAR LOS DATOS BÁSICOS DE SU LEGAJO, DISPONIBILIDAD ADOPTIVA, OCUPACIÓN, ETC, ASÍ COMO TAMBIÉN LA FECHA EN LA CUAL DEBEN REALIZAR LA RATIFICACIÓN CORRESPONDIENTE:

| DNRUA - Legajo - Google Chrome                                                                                                    |   | × |
|----------------------------------------------------------------------------------------------------|---|---|
| 🗅 https://www.sitioseguro.jus.gov.ar/dnrua/legajoSolicitanteFrame.epl                                                                                                    |   | 7 |
| Tucuman           Dirección Nacional del Registro Unico<br>de Aspirantes a Guarda con Fines Adoptivos         Solicitante 1: glas, solicitante 2:<br>Solicitante 2:                                                                                                    |   | * |
|                                                                                                    | € |   |
| NOTA:         Se recuerda que debe ratificar su inscripción dentro de los 30 días corridos anteriores al cumplimiento del plazo de 12 meses de la fecha de admisión o última ratificación.         Inicio del trámite       24/04/2011         Admisión       21/09/2011         Ratificación       02/10/2013                                                                                                    |   |   |
| Datos del Solicitante 1                                                                                                    |   |   |
| Nombre Freedanactino ▼<br>Sexo Masculino ▼<br>Fecha nacimiento ARGENTINA ▼                                                                                                    |   |   |
| Estado civil Casado/a  Correo electrónico Teléfono particular Domicilio particular                                                                                                    |   |   |
| Localidad/Partido E Código postal , Código postal , Código pos |   |   |
| Ocupación Laborai JINGENIERO ELECTRICISTA                                                                                                    |   |   |